## AIG Pay online (Remittance) User Guide

## **Existing Users**

AIG Pay Online (Remittance) website enhanced the user self-service option recently. The changes include login, new user registration, password reset, user account unlock.

You will experience a different login process. This document will explain what changed and provide instructions on how to complete a one-time setup.

## What got changed:

- 1. Security questions are no longer required. Multi-Factor Authentication (MFA) is required every time you login to the site.
- 2. Email and password are entered in 2 steps/web pages.

## What did not change:

- 1. Your email/password and registered mobile device are kept the same.
- 2. Your Billing Account Number has not changed.

How to set up Multi-Factor Authentication:

1. The login will ask you to enter email first, click "Next" button.

| Direct Bill Online AIG Terms and Condition |                                                                                                    |
|--------------------------------------------|----------------------------------------------------------------------------------------------------|
| Sign In<br>Username                        | Contact Us<br>Fours of Operation<br>9:00 a.m. 10:600 p.m. Eastern Time<br>Commercial Direct Bill<br>800-645-2259<br>AIG Risk Management Direct Bill |
| Next                                       | 866-457-9482                                                                                                    |
| OR                                         |                                                                                                    |
| Register                                   |                                                                                                    |
| Need help signing in?                      |                                                                                                    |

2. You will be redirected to the page to setup Multi-Factor Authentication (MFA). This is a one-time setup.

Both "Okta Verify" and "Google Authenticator" require installing a third party application on the mobile device.

We recommend you use either SMS (Text Message) or Voice call for AIG Pay Online (Remittance).

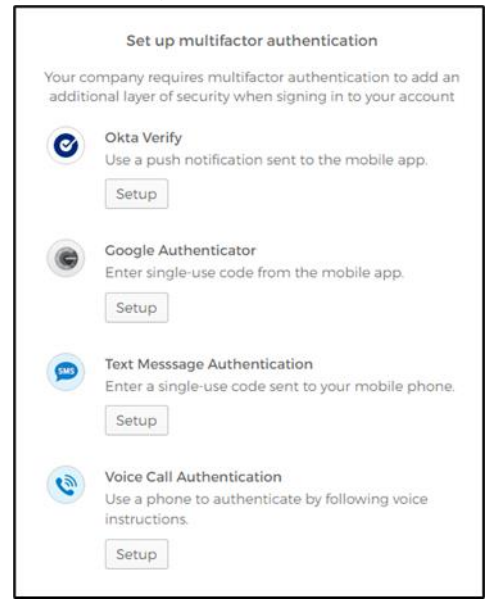

a. If you prefer to verify your device via SMS (Text Message), click the "Setup" button under "SMS Authentication".

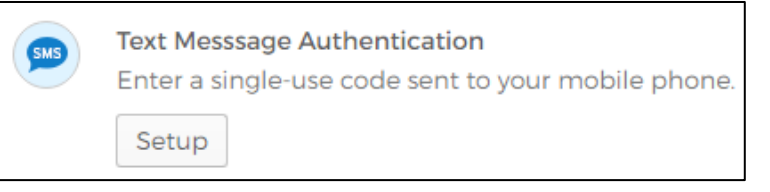

i. Choose country and enter phone number. Click "Send code".

| SMS                  |             |
|----------------------|-------------|
| Receive a code via T | ext message |
| United States        | *           |
| Phone number         |             |
| +1 55512345678       | Send code   |
| Back to factor list  |             |

ii. One time passcode will be sent to your mobile number. Enter the code and click "Verify".

| Bacaius a coda via Text message |      |  |  |
|---------------------------------|------|--|--|
| United States *                 |      |  |  |
| Phone number<br>+1 55512345678  | Sent |  |  |
| Enter Code                      |      |  |  |
| 123456                          |      |  |  |
| Verify                          |      |  |  |
| Back to factor list             |      |  |  |

iii. Once successful, you will be redirected to remittance portal. Setup only one (1) multi factor authentication.

| ct Bill Online AIG Logout Priv    | vacy Customer Service                                                                                                    |                              |
|-----------------------------------|----------------------------------------------------------------------------------------------------|------------------------------|
|                                   | Ac                                                                                                    | count Summary                |
| Billing Account Number:           | Pa                                                                                                    | /ment Due Date: #144-0002    |
| Insured Name: BASHILLER RESIDUED  | Re Re                                                                                                    | maining Balance: CHO, ST2.00 |
| Last Payment Received On: 11 10-0 | Patrice Patrice Patric | rrent Amount Due:            |
| Last Payment Amount Received:     | To                                                                                                    | al Amount Due: 10,012,00     |
|                                   |                                                                                                    |                              |
|                                   | М                                                                                                    | ake a Payment                |
|                                   |                                                                                                    |                              |
|                                   |                                                                                                    |                              |
|                                   |                                                                                                    |                              |

b. If you prefer to verify via voice call, click the "Setup" button under voice call authentication.

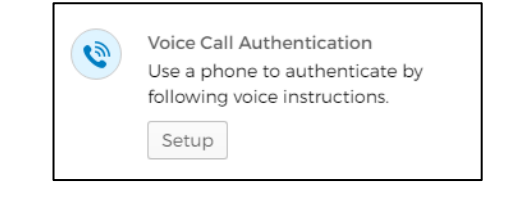

i. Choose country and enter phone number. Click "Call".

|      | Follow phone call inst<br>authenticat | tructions to |  |
|------|---------------------------------------|--------------|--|
| Uni  | ted States                            | *            |  |
| Phor | ne number                             | Extension    |  |
| +1   | +1 55512345678                        |              |  |
|      |                                       |              |  |
|      | Call                                  |              |  |
| Back | to factor list                        |              |  |

ii. You will receive a phone call with the one-time passcode. Enter the code and click verify.

| Follow     | AIG        | tructions to |   |
|------------|------------|--------------|---|
|            | authentica | te           |   |
| Philippine | s          |              | * |
| Phone num  | ber        | Extension    |   |
| +1 55      | 512345678  |              |   |
|            | Calling    |              |   |
| Enter Code |            |              |   |
|            |            |              |   |
|            |            |              |   |
|            | Verify     |              |   |

iii. Once successful, you will be redirected to remittance portal. Setup only one (1) multi factor authentication.

|                                                                                                    |  |                            | Ac                                                                                                    | count Summary |
|----------------------------------------------------------------------------------------------------|--|----------------------------|----------------------------------------------------------------------------------------------------|---------------|
| Billing Account Number: Insertation<br>Insured Name: Information Montheopure (MC)<br>Next Payment/Down Due Date: 1994 Com<br>Last Payment Received On: 14 Access<br>Last Payment Amount Received: 1996 |  | Pa<br>Re<br>Pa<br>Cu<br>To | yment Due Date: Mach 2007<br>maining Balance: Mach 2007<br>st Due Amount: Ford<br>rrent Amount Due: Store Store<br>tal Amount Due: Group Store |               |
|                                                                                                    |  |                            | Μ                                                                                                    | ake a Payment |